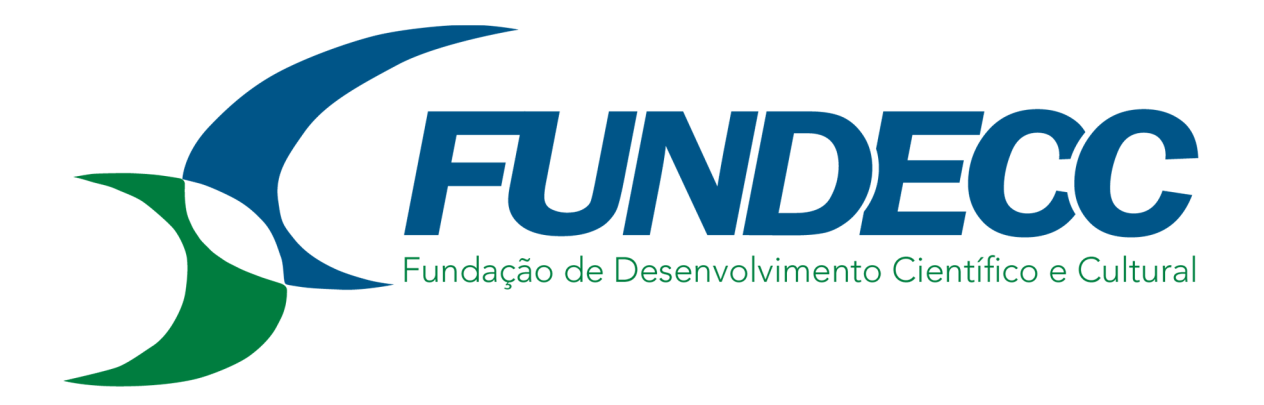

## Tutorial de configuração e acesso ao Aplicativo Pratic Holerite

### 1 – Acessar loja de aplicativo Google Play ou AppStore para download do App.

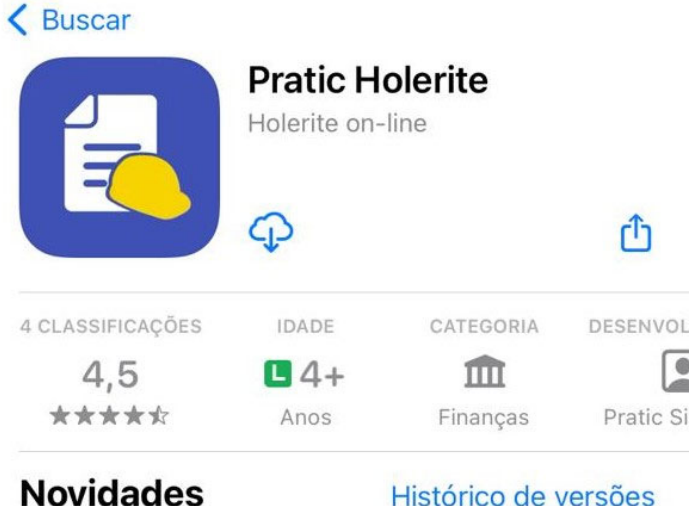

Versão 14.0

Histórico de versões

Há 3 meses

Atualização para funcionar com a nova versão do IOS

#### Pré-visualização

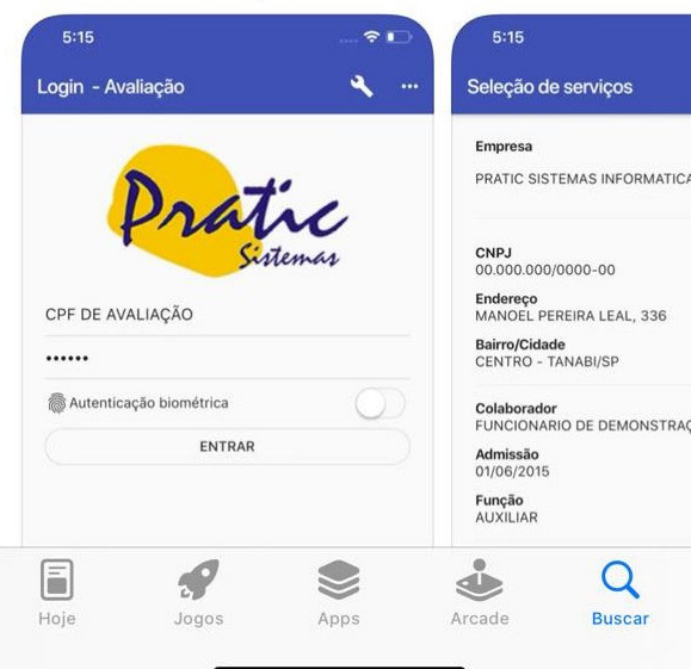

 2 – Após baixar e abrir o App, permitir as notificações e selecionar a opção "Ativar modo Produção".

| Login - Avaliação 🛛 🛶 |                                                                                                    | Login - Avaliação |       |                                                                                                    |  |
|-----------------------|----------------------------------------------------------------------------------------------------|-------------------|-------|----------------------------------------------------------------------------------------------------|--|
| CPF DE AVALIAÇÃ       | to the office of the office office of the office office of |                   | CPF D | <section-header><section-header><section-header><section-header><section-header></section-header></section-header></section-header></section-header></section-header> |  |
| ww                    | Versão 14.0.0<br>Desenvolvido por<br>w.praticsistemas.com.br                                                                                                    |                   |       | Versão 14.0.0<br>Desenvolvido por<br>www.praticsistemas.com.br                                                                                                    |  |

# 3 – Na próxima tela inserir o código de ativação "**FUNDEC**", seu **CPF** e clicar

#### em acessar.

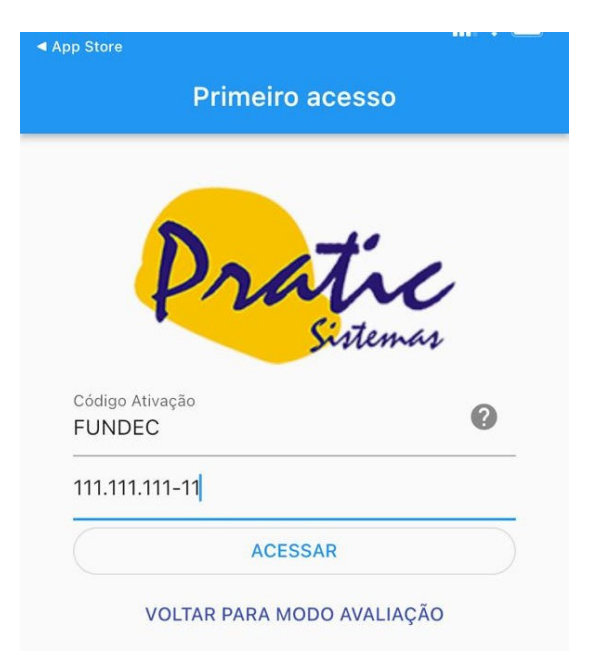

| 1                   | 2<br>авс | 3<br>Def                |
|---------------------|----------|-------------------------|
| 4<br><sub>бні</sub> | 5<br>JKL | 6<br><sup>мно</sup>     |
| 7<br>pqrs           | 8<br>TUV | 9<br>wxyz               |
|                     | 0        | $\overline{\mathbf{X}}$ |
|                     |          |                         |
| -                   |          | -                       |

4 – Na tela abaixo inserir seu e-mail para cadastro no App, e logo em seguida será enviado um e-mail para cadastro de senha.

| App Store                 |                                                              |   | App Store                                                           |                                        |  |
|---------------------------|--------------------------------------------------------------|---|---------------------------------------------------------------------|----------------------------------------|--|
| Primeiro acesso           |                                                              |   | Primeiro acesso                                                     |                                        |  |
| Código Ativação<br>FUNDEC | <b>sistemas</b>                                              | 2 | Código Ativação<br>FUNDEC                                           | tic<br>estemas<br>O                    |  |
| Inform                    | e um email para ser<br>ado no seu cadastro                   |   | Informaç<br>Foram enviadas instru<br>sua senha no e-ma              | ;ão<br>ções para criar<br>il informado |  |
| Fecha                     | ır Enviar                                                    |   | Fechar                                                              |                                        |  |
|                           | Versão 14.0.0<br>Desenvolvido por<br>w.praticsistemas.com.br |   | Versão 14.<br>Versão 14.<br>versan versourido<br>vvvv.praticsistema | .0<br>por<br>is.com.br                 |  |

5 – Verificar sua caixa de entrada e no e-mail recebido clicar em criar senha.
Na tela seguinte colocar a senha duas vezes e clicar novamente em criar senha.

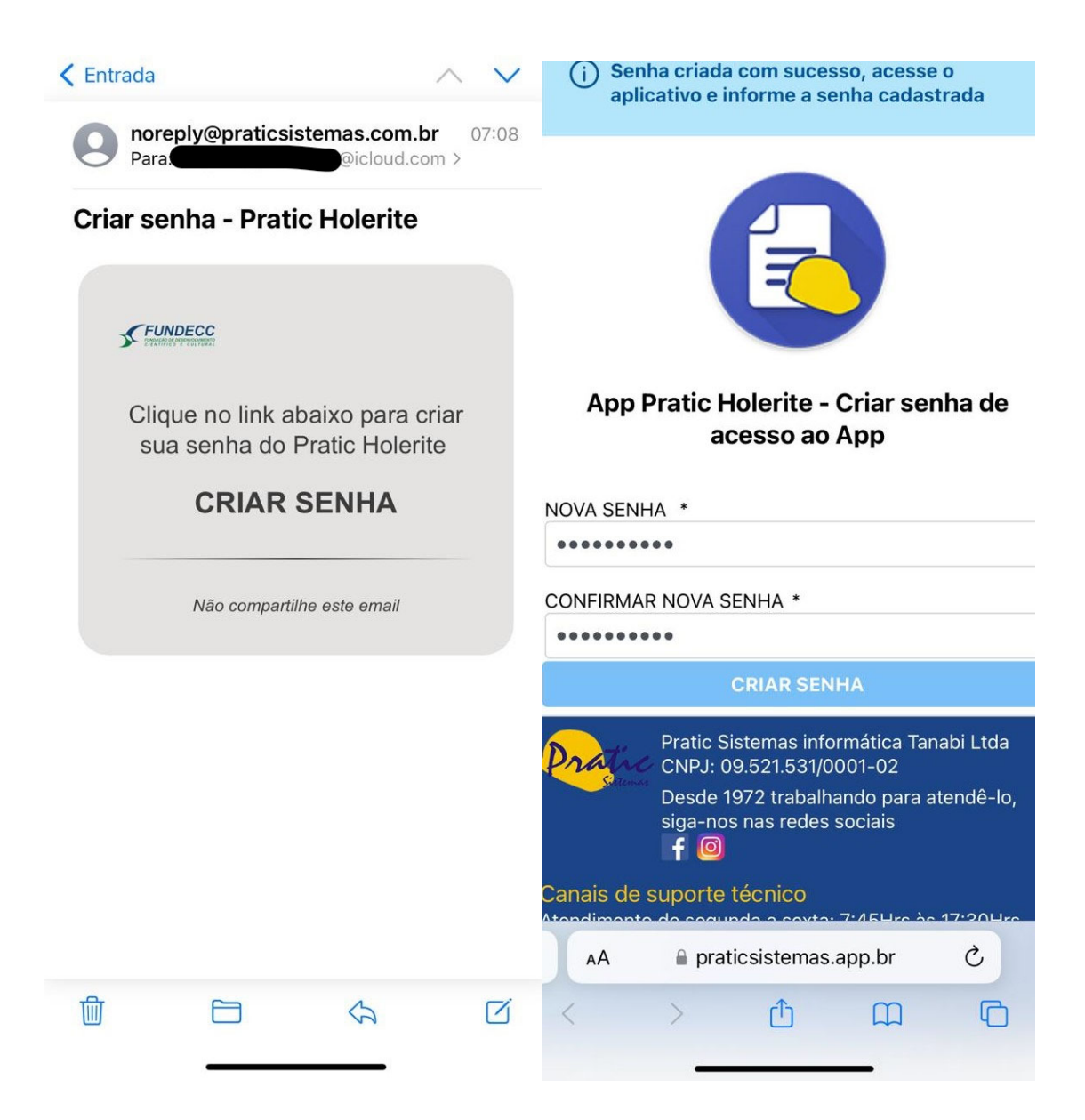

6 – Após este processo, abrir o aplicativo, colocar seu CPF e sua senha. O mesmo estará disponível para utilização.

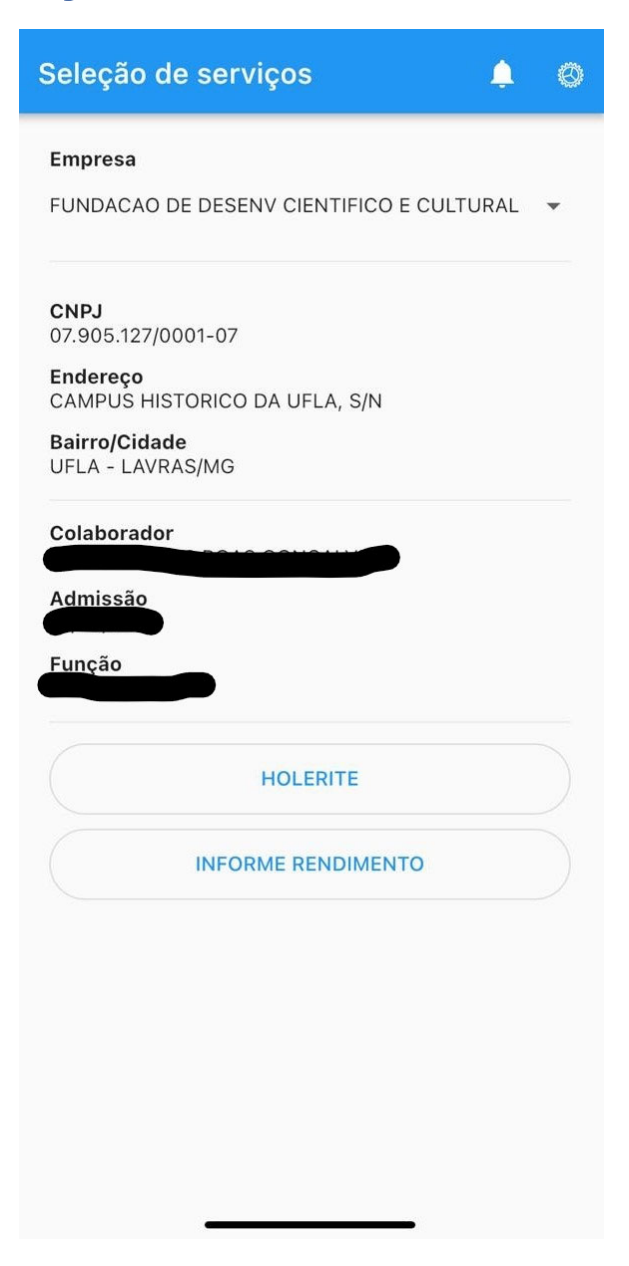